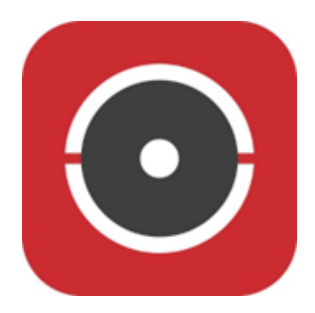

# Handleiding Hik-Connect

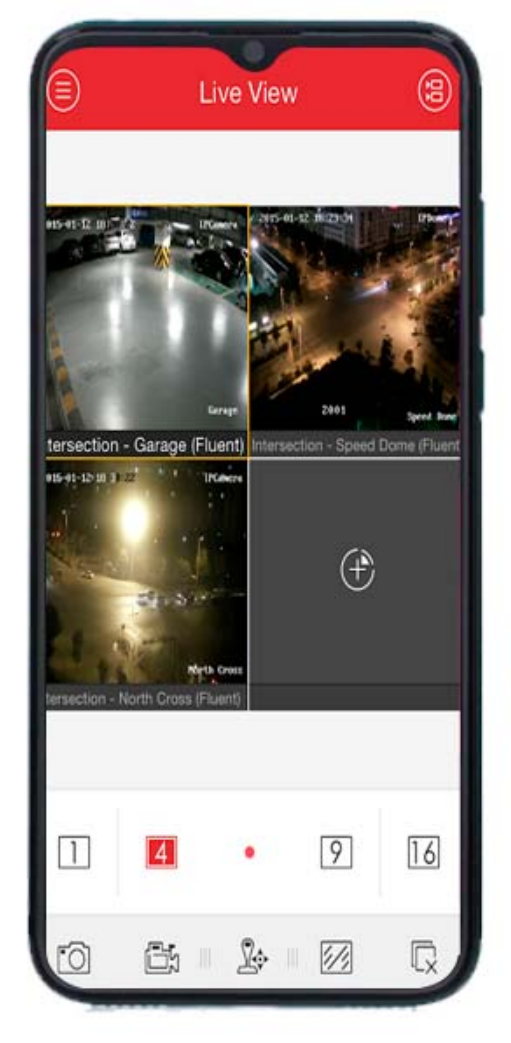

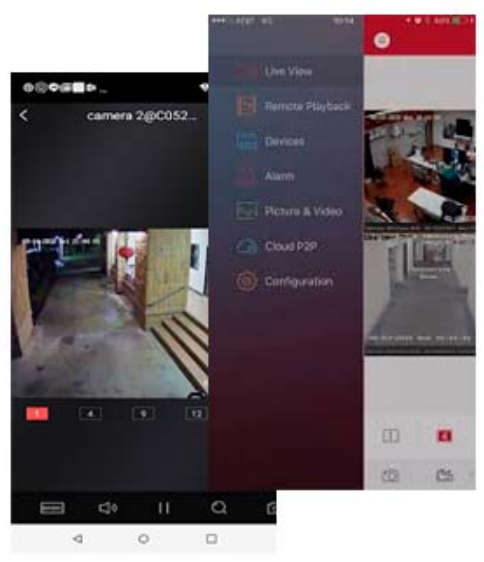

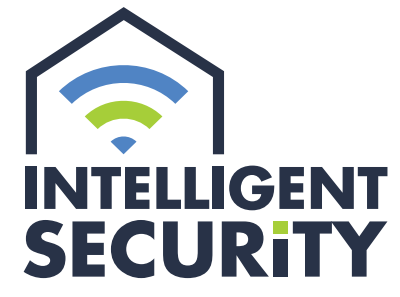

INBRAAK- EN BRANDBEVEILIGING | VIDEOFONIE CAMERABEWAKING | TOEGANGSCONTROLE

Stampkotstraat 1 | 8710 Wielsbeke | info@intelligentsecurity.be | www.intelligentsecurity.be BTW BE 0811 624 536 | MIBZ 20 1560 06 | INCERT A-0131

#### Inhoudstafel

| Gegevens                   | 1  |
|----------------------------|----|
| Installatie app            | 2  |
| Registreren en inloggen    | 2  |
| App liveweergave gebruiken | 2  |
| Opgenomen beelden bekijken | 3  |
| Pushmeldingen              | .3 |

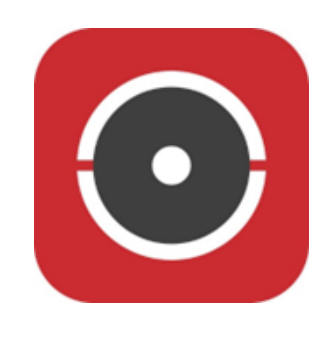

## GEGEVENS

### Sectie in te vullen door installateur

| Gebruikersnaam:  |
|------------------|
| Wachtwoord:      |
| Verificatiecode: |

## INSTALLATIE VAN DE APP

Hik-Connect is een app om uw videofoon of camera's vanaf uw Apple iPhone/iPad of Google Android toestel te beheren.

U heeft hiervoor een Apple iTunes of Google Account nodig.

Apple: ga naar de App Store.

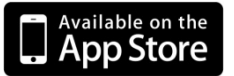

Android: ga naar de Google Play Store.

Zoek de app "Hik-Connect", installeer de app en druk op het icoon om te starten.

Of installeer rechtstreeks via deze weblink: https://appstore.hikvision.com

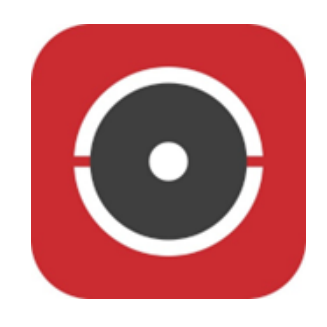

#### Selecteer uw land/regio

Bij gebruikersnaam /emailadres en wachtwoord vult u de juiste gegevens in. Daarna kiest u voor aanmelden.

Deze registratie kan op meerdere smartphones geplaatst worden. Standaard worden automatisch pushmeldingen geactiveerd bij het installeren van de app.

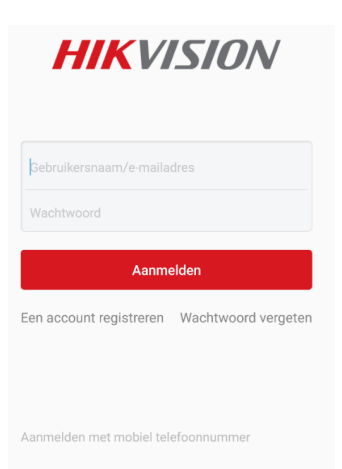

# APP LIVEWEERGAVE GEBRUIKEN

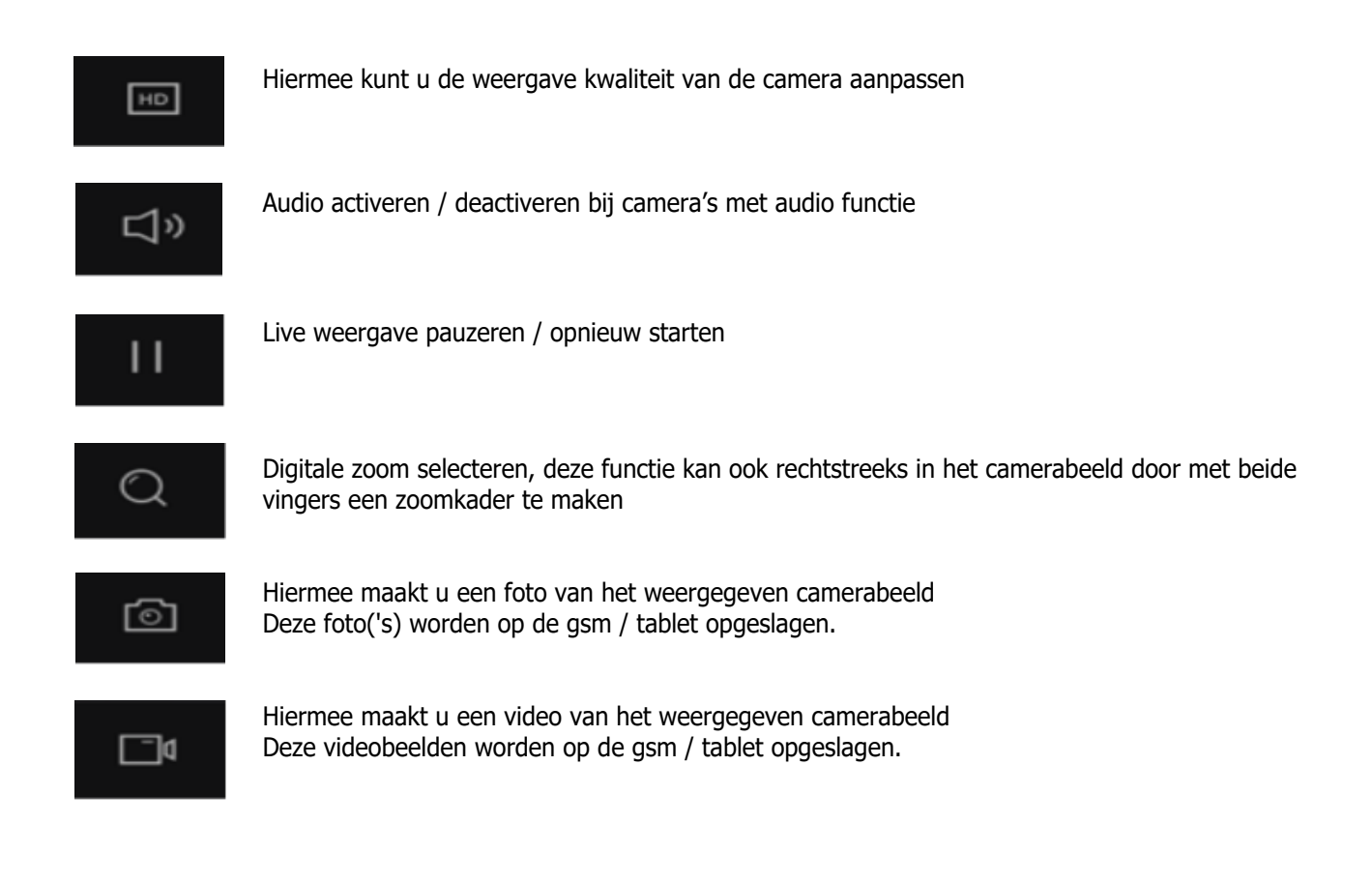

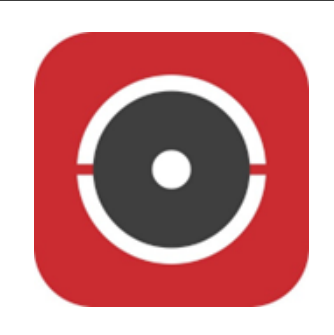

Vanuit onderstaand scherm kiest u voor het eerste symbool links bovenaan: Hier kunt u de gewenste datum en tijd selecteren en daaronder de gewenste camera('s). Daarna kiest u voor "start afspelen".

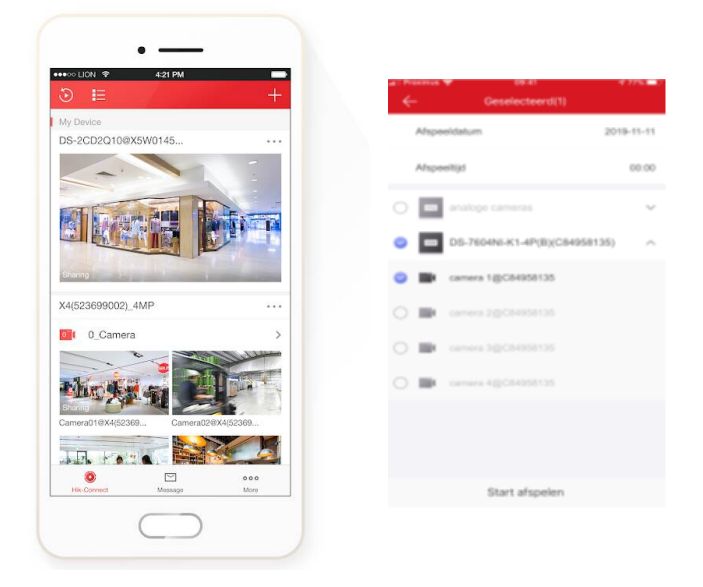

## PUSHMELDINGEN

Om automatisch pushmeldingen te ontvangen van de app, gaat u naar de instellingen van uw gsm, kies bij "Berichtgeving" de app Hik-Connect en sta berichtgeving toe.

Indien u tijdelijk geen meldingen wilt ontvangen, klikt u in de app onderaan op "meer" en dan op "afmelden". Dan krijgt u onderstaand scherm, klik op "Oké".

|                                                            | Serichtgeving Hik-Connect               |                                                       |
|------------------------------------------------------------|-----------------------------------------|-------------------------------------------------------|
| Instellingen                                               |                                         |                                                       |
|                                                            | Sta berichtgeving toe                   | Functie-instellingen                                  |
| Ian Beheydt<br>Apple ID, ICloud, iTunes Store en App Store | MELDINGEN                               | Reset apparaatwachtwoord                              |
|                                                            | D3-41                                   | Veelgestelde vragen                                   |
| Vilegtuigmodus                                             | Toegangsscherm Berichtencentrum Stroken | Thulp >                                               |
| 8 Bluetooth Aan >                                          | Ctracketil Tidalik                      | Ø Feedback >                                          |
| Mobiel netwerk >                                           | Strookauji Injonije /                   | (i) Over                                              |
| Persoonlijke hotspot Uit >                                 | Geluiden                                | Er wordt geen push-bericht naar uw apparaat verzonden |
| Berichtgeving                                              | Badges                                  | zodra u de app hebt afgesloten. Wilt u doorgaan?      |
| Horen en voelen                                            | OPTIES                                  | Oké                                                   |
| Niet storen                                                | Toon voorvertoning Altijd (Standaard) > |                                                       |
| Schermtijd                                                 | Meldingen groeperen Automatisch >       | Annuleren                                             |
|                                                            |                                         |                                                       |

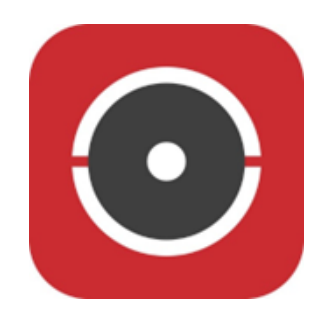

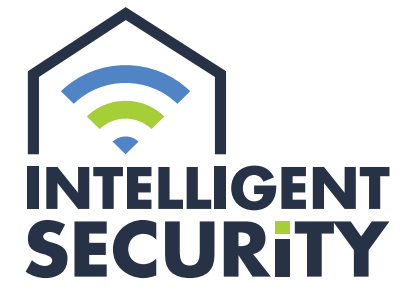

INBRAAK- EN BRANDBEVEILIGING | VIDEOFONIE CAMERABEWAKING | TOEGANGSCONTROLE

Stampkotstraat 1 | 8710 Wielsbeke | info@intelligentsecurity.be | www.intelligentsecurity.be BTW BE 0811 624 536 | MIBZ 20 1560 06 | INCERT A-0131